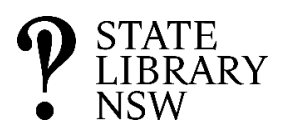

# State Library of NSW Single-sign-on

Updated: 1 Apr 2024

# How to log in

You can log in from any one of the following pages to check your loan status for items borrowed from the SLNSW through inter-library loan or multicultural bulk loan.

1. From the main SLNSW website (<u>https://www.sl.nsw.gov.au/</u>) Click on Log in on the top right corner of the window.

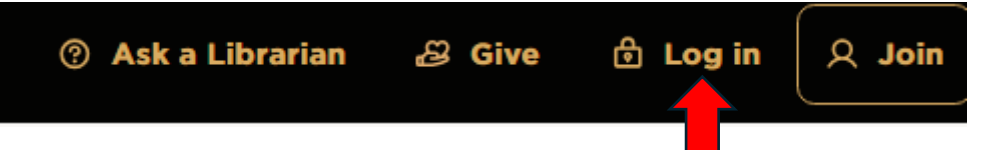

# 2. From the SLNSW <u>new catalogue</u>

Click on **Log in** on the top right corner of the window.

| P STATE LIBRARY  |                                | Catalogue       | Digital collections | v     | IEW OLD CATALOGUE |
|------------------|--------------------------------|-----------------|---------------------|-------|-------------------|
| HELP             | FEEDBACK                       |                 |                     | LOG   | N SEARCH Q        |
|                  |                                |                 |                     |       |                   |
|                  |                                | Search th       | ne collection       |       |                   |
|                  | All Fields V e.g. "Redfern sub | division plans" | REFINE MY SEARC     |       | HQ.               |
| ·<br>·<br>·<br>· |                                |                 |                     |       |                   |
| Spe              | ecial Care Notice              | A               | ccessing the colle  | ction |                   |

#### 3. From the SLNSW old catalogue

Click on Sign in on the top right corner of the window.

| ₽. | old catalogue start<br>New<br>Catalogue search | JOURNAL<br>SEARCH | LIBRARY<br>WEBSITE | HELP         |               |       |     |   |         | Sign in    | Menu 👻 |
|----|------------------------------------------------|-------------------|--------------------|--------------|---------------|-------|-----|---|---------|------------|--------|
|    |                                                |                   | Try the ne         | w catalogue. | Start explori | ng no | ow⇒ |   |         |            |        |
| S  | earch for                                      |                   |                    |              | Everything    | •     | Ŷ   | م | GO TO A | DVANCED SI | HEL    |
|    |                                                |                   |                    |              |               |       |     |   |         |            |        |

## Signing in for the first time

1. You will need to know the email address that your library has registered with us. If you don't know the email address, please contact us.

IMPORTANT NOTE for libraries with multiple log-in accounts (for separate branches or to separate inter-library loans from bulk loans): Each account needs to have a unique email address.

- 2. Log in through the main <u>SLNSW website</u> or the <u>NEW catalogue</u>.
- 3. Click on **Reset password**.

The new system does not like passwords that are similar to the library name or email address.

Create a new password that does not include your library name or any part of your email address.

| <b>P</b> STATE LIBRARY<br>NEW SOUTH WALES                                                                                                    |  |  |  |  |  |  |  |
|----------------------------------------------------------------------------------------------------|--|--|--|--|--|--|--|
| Log in                                                                                                    |  |  |  |  |  |  |  |
| <b>Important update</b><br>To log in to the catalogue and eresources, you now need to use your email address. This<br>new system will make access easier and ensure your personal data is more secure. |  |  |  |  |  |  |  |
| Email address *                                                                                                    |  |  |  |  |  |  |  |
| Forgot email address? Contact us Password *                                                                                                    |  |  |  |  |  |  |  |
| Reset password Show password                                                                                                    |  |  |  |  |  |  |  |
| Become a Library member Log in →                                                                                                    |  |  |  |  |  |  |  |
| <u>Click here if you're having trouble logging in</u><br>Your privacy at the State Library                                                                                                    |  |  |  |  |  |  |  |

4. Once you have reset your password, you can log in with your email address and password.

## **Checking your loans**

**IMPORTANT NOTE:** Your loan records online will include items that have previously been marked as *Claimed Returned* or *Lost*. You can contact us directly to obtain a more accurate list of your current loans.

1. If you logged in from the main SLNSW website, you will see this window. To get to your loans record, click on **My Catalogue** on the left-hand side of the page.

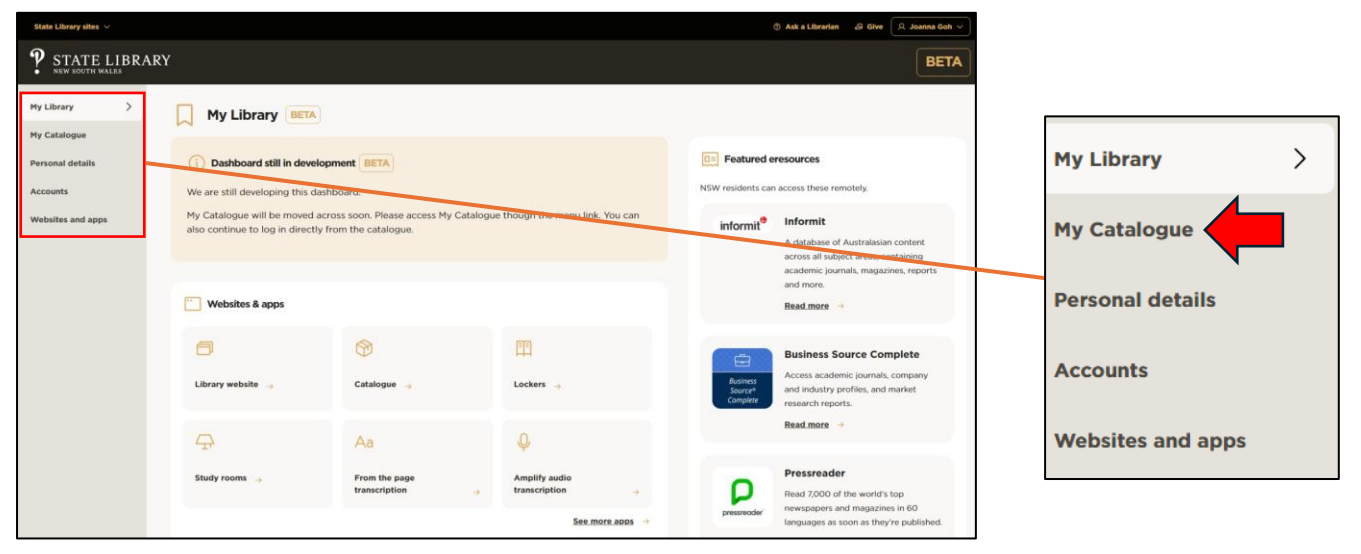

2. If you logged in from the new or old catalogues, click on your library name on the top right corner of the window and select **Loans/ My Loans** from the pull-down menu.

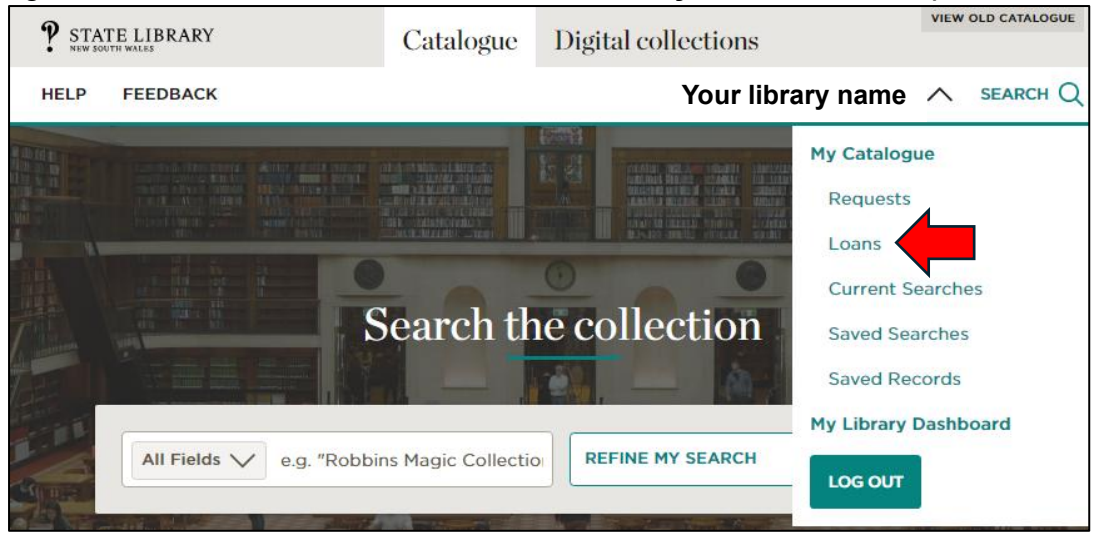

New catalogue

| ?      | old catalogue<br>Catalogue                                                        | START NEW<br>SEARCH                    |                      |                                        | وبو            | •                | Your library name |
|--------|-----------------------------------------------------------------------------------|----------------------------------------|----------------------|----------------------------------------|----------------|------------------|-------------------|
|        |                                                                                   | SIGNED IN AS-<br>Your library          | / name               | SIGN OUT                               |                |                  |                   |
| 5      | Search for                                                                        | My Library Card                        |                      |                                        |                |                  |                   |
|        |                                                                                   | My Loans                               |                      |                                        |                |                  |                   |
| •      | Try the new cata                                                                  | alogue                                 |                      | Special Car                            | My Rec         | quests           |                   |
| ۱<br>t | With your help, we have been here been have been been been been been been been be | en developing a<br>wo years. We ha     | nd testing<br>ive    | Members of Abo<br>communities are      | 🖡 Saved        | items            |                   |
| č<br>N | analysed your feedback and<br>way so that searching the c                         | d improved it alo<br>ollection will be | ng the<br>easier and | names and image<br>All users of the ca | 🕄 Search       | history          | ,                 |
| ſ      | nore enjoyable.                                                                   |                                        |                      | certain words, ter                     | rms or descrip | ay be culturally |                   |

Old catalogue

## **Contact us**

Email: <u>mc.bulk.loans@sl.nsw.gov.au</u> Phone: 9273 1452